### **DEVERTION** ADVANCED BEHAVIORAL HEALTH CENTER FOR RESILIENT CHILDREN

## Access a Self-Guided Tour of the Conscious Discipline e-DECA System

About this partnership: Conscious Discipline and DCRC now offer a system to assess children's social and emotional health and resilience, monitor progress in your classroom, and customize strategies to promote resilience in young children.

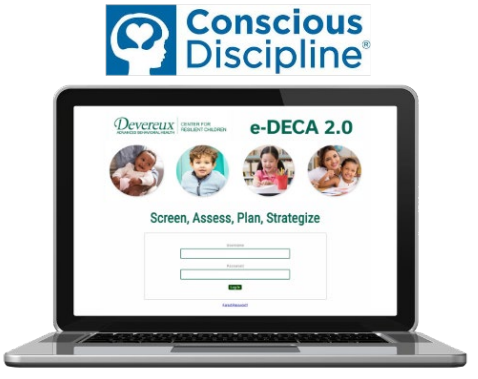

The e-DECA System allows early childhood professionals and families to screen, assess, and promote protective

factors associated with resilience and healthy social and emotional development of infants, toddlers and preschoolers. The comprehensive assessment and planning system supports professionals and families in building children's initiative, creating strong attachments, developing self-regulation skills, and reducing problematic behaviors using strategies from the Devereux Early Childhood Assessment (DECA) Program. The system can be used to evaluate the impact of the DECA Program and ensure that children have the strengths they need to reach their highest potential. Strategies are available for infants, toddlers and preschoolers!

### For access, go to <u>www.e-DECA2.org</u> and log in using the credentials shown here.

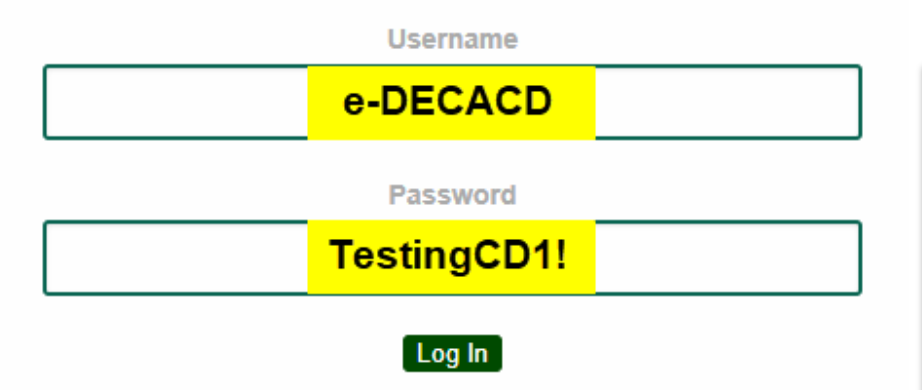

The following pages provide instructions for how to complete certain actions within the e-DECA. You are welcome to try them out, and you are free to explore as much as you can within this demo program. **IMPORTANT** 

If you would like to try entering a rating yourself or use the data within the system, it is essential that you use the "Sandbox Site" and the "Sandbox Group." Failing to do so could make it impossible for others to test out the system.

Questions or issues? Contact <u>decasupport@kaplanco.com</u>.

## HOW TO Access a Single Rating Report

1. Go to View Ratings/Reports  $\rightarrow$  By Child

| e-DECA Home | Input Ratings         | View Ratings / Reports    | e-DECA Management    | Help |  |
|-------------|-----------------------|---------------------------|----------------------|------|--|
|             |                       | By Child<br>Group Profile |                      |      |  |
| Welc        | ome <i>Susan Da</i> l | Group Ratings List        | ssessment Assistant. |      |  |

2. For *Site*, be sure to select "Park Ave." Then you may select whichever child you wish to view, OR you can just copy the selections shown below:

| Select a Child for whom you | wish to view ratings/reports: |
|-----------------------------|-------------------------------|
| Choose Site:                | Park Ave                      |
| Choose Group:               | Room N 🔹                      |
| Choose Child:               | Smith, Dave, 02/06/2014, M    |
| OR                          |                               |
| Search by Last Name:        | Go●                           |

3. Once you select a child, choose "Select a Report" and from the *Assessment* dropdown menu, select the appropriate Assessment Type. For our selection shown above, we need to select the *DECA-P2*.

| <ul> <li>View All Ratings for this Ch OR,</li> <li>Select a Report</li> </ul> | ild                                |
|-------------------------------------------------------------------------------|------------------------------------|
| Assessment:                                                                   | Deca-P2- 36 months up to 6 years ▼ |

4. The next dropdown menu is where you will need to select "Single Rating." Once you do that, another dropdown menu will appear, and you can select whichever rating you want to view.

| Select a Report  |                                                       |
|------------------|-------------------------------------------------------|
| Assessment:      | Deca-P2- 36 months up to 6 years ▼                    |
| Report Type:     | Single Rating                                         |
| Select a Rating: | DECA-P2; 2017/02/21; Pre; Teacher; Allgood, Rebecca ▼ |

5. Once you hit "Submit," another window should open with your Single Rating Report! If another window does not open, please be sure to check your pop-up blocker settings for your browser.

# HOW TO Access Conscious Discipline Strategies

1. Go to e-DECA Management  $\rightarrow$  Manage Children  $\rightarrow$  Work with Existing Children

| e-DECA Home                             | Input Ratings | View Ratings / Reports | e-DECA Management             | Help           |                                                |
|-----------------------------------------|---------------|------------------------|-------------------------------|----------------|------------------------------------------------|
|                                         |               | Welcome Page           | Manage Children Manage Groups | Create<br>Work | e a New Child Record<br>with Existing Children |
| Welcome Susan Damico to the Devereux As |               |                        | Manage My Account             |                |                                                |

- 2. Next, click on the button that says "Display All Children"
- 3. Choose a child, and click on "Select" underneath the column titled "Ratings"

| 62 | 2 Row(s)     |              |               |             |              |   |               |               | Ad            | ld New Child |
|----|--------------|--------------|---------------|-------------|--------------|---|---------------|---------------|---------------|--------------|
|    |              |              |               | Child Value | s            |   |               |               |               |              |
|    | <u>LName</u> | <u>FName</u> | Date Of Birth | External Id | <u>Statu</u> | ( | Ratings       | Reports       | Contacts      | Update       |
| В  |              | Ava          | 12/10/2010    |             | А            |   | <u>Select</u> | <u>Select</u> | <u>Select</u> |              |

4. Then click on "Strategies" next to the Rating you want to review

|             |               |               | Deca-P2 Child | Rating Values                                     | _                   |                     |                     |                      |                     |                           |
|-------------|---------------|---------------|---------------|---------------------------------------------------|---------------------|---------------------|---------------------|----------------------|---------------------|---------------------------|
| Rating Date | Rating Period | Rater Name    | Rater Type    | Descr                                             | IN                  | SR                  | AR                  | TPF                  | BC                  | Options                   |
| 2015/07/01  | Pre           | Damico, Susan | т             | Raw Score<br>T-Score<br>Percentile<br>Description | 32<br>65<br>93<br>S | 18<br>41<br>18<br>T | 22<br>41<br>18<br>T | 147<br>49<br>46<br>T | 13<br>53<br>62      | Edit Rating<br>Strategies |
| 2015/12/01  | Post          | Damico, Susan | т             | Raw Score<br>T-Score<br>Percentile<br>Description | 33<br>67<br>96<br>S | 33<br>66<br>95<br>S | 24<br>45<br>31<br>T | 178<br>61<br>86<br>S | 11<br>50<br>50<br>T | Edit Rating<br>Strategies |

5. You can now view all of the DECA strategies. Use the check boxes to select the desired strategies. At the bottom of the page, you can choose how the report is displayed: as an HTML or PDF file with Classroom, Home, or both types of strategies, and you can also select either English or Spanish! You can also just save a PDF in the system. Please note that the report opens in a new window. If you do not see it, be sure to check your pop-up blocker settings for your browser.

| Select the Desired Report Format:                                                                                   | Classroom and Home O Classroom O Home   |  |  |  |  |  |
|----------------------------------------------------------------------------------------------------|-----------------------------------------|--|--|--|--|--|
| Select the Desired Language for the document: $\$ $igodoldsymbol{	imes}$ English $\$ $igodoldsymbol{	imes}$ Spanish |                                         |  |  |  |  |  |
| Create an Html Document                                                                                             | Create a PDF Document Save PDF Document |  |  |  |  |  |

## HOW TO Access Other Useful Reporting Tools

**Getting a Pre-Post Comparison:** To see how a child's assessment scores have changed over time, click on *View Ratings/Reports*  $\rightarrow$  *By Child*. Be sure all of the parameters match the picture below and then press the "Submit" button.

|                    |             | e-DECA Home       | Input Ratings       | View Ratings / Reports                                 | e-DECA Management                  | Help |
|--------------------|-------------|-------------------|---------------------|--------------------------------------------------------|------------------------------------|------|
| Select a Rating/Re | port        |                   | Se<br>Program: 696- | <u>By Child</u><br>Group Profile<br>Group Ratings List | ort<br><sup>-</sup> esting Program |      |
|                    | Select      | a Child for who   | m you wish to       | view ratings/reports:                                  |                                    |      |
|                    |             | Choose            | Site: Park Av       | re 🔻                                                   |                                    |      |
|                    |             | Choose G          | roup: Strategi      | es Classroom V                                         |                                    |      |
|                    |             | Choose            | Child: J Rvar       | 06/18/2011 M                                           | •                                  |      |
|                    |             | 0.00000           | OR                  | .,                                                     |                                    |      |
|                    |             | Search by Last N  | lame:               |                                                        | Go                                 |      |
|                    | © Vie<br>OR | w All Ratings for | this Child          |                                                        |                                    |      |
|                    | Se          | lect a Report     |                     |                                                        |                                    |      |
|                    |             | Assess            | ment: Deca-P        | 2- 36 months up to 6 y                                 | ears 🔻                             |      |
|                    |             | Report            | Type: Pre-Pos       | st Comparison 🔻                                        |                                    |      |
|                    |             | Select a Rating   | g-Pre: DECA-F       | P2, 2015/07/01, Pre, T                                 | eacher; Damico, Susan 🔻            | ]    |
|                    |             | Select a Rating-  | Post: DECA-F        | P2, 2015/12/01, Post,                                  | Teacher; Damico, Susan             | •    |
|                    |             |                   |                     |                                                        |                                    |      |
|                    |             |                   |                     |                                                        |                                    |      |
|                    |             |                   |                     | Submit                                                 |                                    |      |
|                    |             |                   |                     |                                                        |                                    |      |

**Getting a Group Profile:** To see an entire group's score at a glance, click on *View* Ratings/Reports  $\rightarrow$  Group Profile. Be sure all of the parameters match the picture below and then press the "Submit" button.

|                       | e-DECA Home        | Input Ratings  | View Ratings / Reports    | e-DECA Management  | Help |
|-----------------------|--------------------|----------------|---------------------------|--------------------|------|
|                       |                    | Selec          | t a Group Profile R       | eport              |      |
| ect a Group Profile R | eport              | Program: 696   | Conscious Disciplino To   | eting Program      |      |
|                       |                    | r rogram. 050- | Conscious Discipline re   | sung riogram       |      |
|                       | Select a Group for | which you wis  | h to view the Group Pro   | ofile Report:      |      |
|                       | Choo               | se Site: Park  | Ave 🔻                     |                    |      |
|                       | Choose             | Group: Strate  | egies Classroom 🔻         |                    |      |
|                       |                    |                |                           |                    |      |
|                       | Choose the Optior  | s for the Grou | p Profile Report:         |                    |      |
|                       | _                  | Toddl          | er- 18 up to 36 months    | <b>^</b>           |      |
|                       | Recor              | d Form: Deca   | P2- 36 months up to 6 ye  | ears               |      |
|                       |                    |                | A-C- 24 months up to 6 ye | ears •             |      |
|                       | '                  | Ratings: • All | Teacher Ratings OR        | All Parent Ratings |      |
|                       | Rating Sele        | ction(s): Pre  | e 🗆 Mid 💷 Post 🗹 Al       | 1                  |      |
|                       | Rati               | ng Year: 2015- | 2016 05/02/2015 05/20/2   | 2018 🔻             |      |
|                       |                    | OR             |                           |                    |      |
|                       | Date               | Range: Begin   | Date:                     | End Date:          |      |
|                       |                    |                |                           |                    |      |
|                       |                    |                | Submit                    |                    |      |
|                       |                    |                |                           |                    |      |

## Try Out the System in Our Sandbox!

If you want to enter your own ratings or try something else, you are welcome to use the "Sandbox Site" and "Sandbox Group." To get there, go to *e-DECA Management*  $\rightarrow$  *Manage Groups*  $\rightarrow$  *Work with Existing Groups*.

|                | e-DECA Home | Input Ratings | View Ratings / Reports   | e-DECA Managemer | <u>nt</u> | Help                      |
|----------------|-------------|---------------|--------------------------|------------------|-----------|---------------------------|
|                |             |               | Select a Group           | Manage Children  | ×         |                           |
| Select a Group |             | Program: 696- | Conscious Discipline Tes | Manage Groups    | •         | Work with Existing Groups |

Choose Site: Sandbox Site and Choose Group: Sandbox Group, and click "Submit."

| Select a Site for which you wish to work with the Groups: |                 |  |  |  |  |  |
|-----------------------------------------------------------|-----------------|--|--|--|--|--|
| Choose Site:                                              | Sandbox Site 🔻  |  |  |  |  |  |
| Choose Group:                                             | Sandbox Group 🔻 |  |  |  |  |  |
|                                                           | Submit          |  |  |  |  |  |

From the next screen, you can click "Select" under "Roster" to see all of the children in that Site and Group. Feel free to add a rating to one of the children already there OR add your own by clicking "Add New Child."

| 28 Row(s) Add New Chil |              |  |               |             |   |               |               |               |        |
|------------------------|--------------|--|---------------|-------------|---|---------------|---------------|---------------|--------|
| Child Values           |              |  |               |             |   |               |               |               |        |
| <u>LName</u>           | <b>FName</b> |  | Date Of Birth | External Id |   | Ratings       | Reports       | Contacts      | Update |
| Berridge               | Caroll       |  | 06/09/2012    |             | Α | Select        | Select        | Select        |        |
| Cass                   | gini         |  | 12/14/2013    |             | А | <u>Select</u> | <u>Select</u> | <u>Select</u> | 2      |

For more information on how to play in the Sandbox, visit any of our **Help** sections, which can be found at the top of any page within the e-DECA system. We highly recommend the *Help*  $\rightarrow$  *Video Demos* section as a way to learn that is more interactive than just reading the Instruction Manual.

**Pricing & Purchasing:** To start using the e-DECA, you will need to purchase an annual license as well as ratings. Ratings can be purchased By Assessment (flat fee per assessment) or By Child (flat fee per child). You can make your purchase either through <u>Conscious Discipline</u> or through <u>Kaplan Early Learning Company</u>.

| e-DECA Annual License, \$299.95 | Pricing last updated 2019     |  |  |
|---------------------------------|-------------------------------|--|--|
| By Assessment (Single) Ratings  | Option #1 - \$1.50 per rating |  |  |
| By Child Ratings                | Option #2 - \$4.50 per child  |  |  |